🗄 MAGYAR TUDOMÁNYOS AKADÉMIA TITKÁRSÁGA

KUTATÓINTÉZETI FŐOSZTÁLY

DOMÁN P

#### ÚTMUTATÓ

#### az Ifjúsági Nemzetközi Konferencia Pályázat (INKP) beadásához

Az INKP pályázat weboldalára az Akadémiai Adattárban (AAT) való regisztráció birtokában lehet belépni. Amennyiben Ön nem rendelkezik regisztrációval az AAT-ben, kövesse az "Útmutató az AAT-be való regisztrációhoz és adatkitöltéshez" című segédletet. Amennyiben rendelkezik regisztrációval az AAT-ben, de elfelejtette jelszavát, a <u>https://aat.mta.hu</u> oldalon tud új jelszót igényelni. Ha nem biztos benne, hogy rendelkezik-e regisztrációval az AAT-ben, a lap alján szereplő elérhetőségen szíveskedjen segítséget kérni.

A pályázat benyújtása a <u>https://palyazat.mta.hu/inkp</u> weboldalon mezők kitöltésével, illetve mellékleteknek az oldalra való feltöltésével történik. Bizonyos adatok kitöltése és bizonyos mellékletek feltöltése kötelező, ezek hiányában a pályázat lezárása sikertelen lesz, és a rendszer jelzi, hogy hol van hiányosság.

A pályázat feltöltésének módját a mellékelt lépésenkénti útmutató tartalmazza.

Az egyes lépések közben és után is érdemes a felső menüsorban található "Ment"-re kattintani. A pályázat feltöltése bármikor megszakítható, és a weboldalról való kilépés után egy későbbi időpontban történő újbóli belépéskor folytatható. Újbóli belépéskor a megkezdett pályázat a "Pályázati lista" menü alatt a pályázó nevére kattintva nyitható meg és folytatható a feltöltés.

A weboldal fontosabb menüpontjai:

- A Pályázó adatai (a "Pályázat" főmenü alatt): ezeket az adatokat a pályázati rendszer a pályázó AAT-ben szereplő adatlapjáról veszi át, módosításukra csak az AAT-ben van lehetőség <u>https://aat.mta.hu/aat</u>. Frissítés után az új adatokat az AAT adminisztrátorának jóvá kell hagyni, ezért a pályázati weboldalon csak később jelennek meg a frissített adatok. A pályázat többi adatainak kitöltése és mellékleteinek feltöltése ettől függetlenül folytatható.
- 2. A *Pályázat adatai* (a "Pályázat" főmenü alatt): ezeket az adatokat a pályázónak kell kitölteni a pályázati weboldalon. Bizonyos adatok esetén információs mezők szolgáltatnak további információt. Az információra kurzorral a mező fölé állva jelenik meg.
- 3. *Mellékletek* főmenü: a pályázat mellékleteit pdf formátumban ide kell feltölteni (önéletrajz, rendezvényre szóló meghívó másolata, absztrakt visszaigazolása/absztrakt, szükség szerint a gyermekek születési anyakönyvi kivonata).
- 4. *Letöltés* menüpont: a "Nyilatkozat" innen érhető el. A nyilatkozatot, illetve a hivatalos munkaviszony-igazolást papír alapon (aláírással, lepecsételve) kell beküldeni.
- 5. *Súgó* főmenü: itt található a weboldalra való pályázatfeltöltés útmutatója, az AAT-be való regisztráció és adatkitöltés útmutatója, illetve a pályázati felhívás.

# A pályázatot 2015. március 23. 24:00-ig le kell zárni. Lezárás után a feltöltött adatok már nem módosíthatók.

További információért forduljon az MTA Titkárság Kutatóintézeti Főosztályához (Kern Boglárka, inkp@titkarsag.mta.hu, +361 411 6260).

#### 1. Bejelentkezés a https://palyazat.mta.hu/inkp oldalra

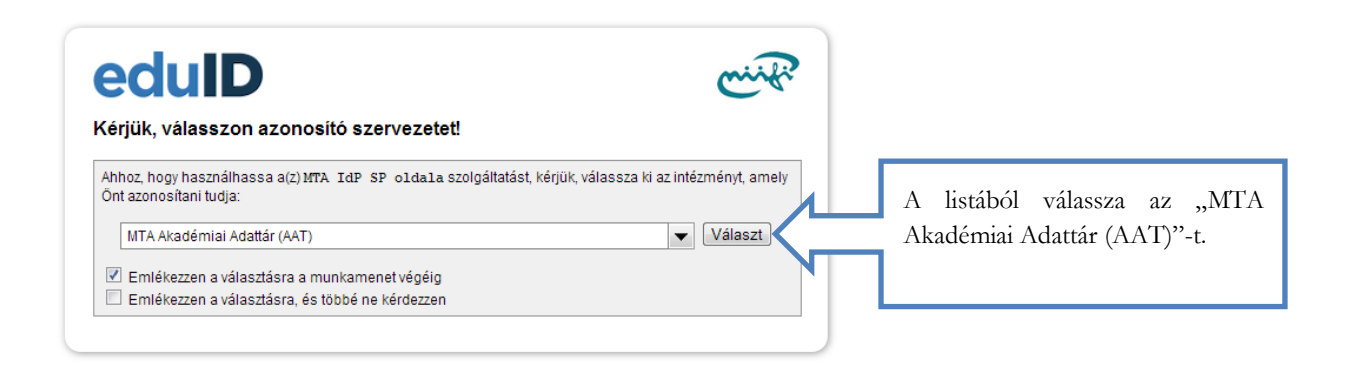

| Magyar Tu           | DMÁNYOS AKADÉMIA                                                                                                    |                                                                         |
|---------------------|----------------------------------------------------------------------------------------------------|-------------------------------------------------------------------------|
| Bejelentkezés az Ak | lémiai Adattárba                                                                                                    |                                                                         |
| Kérjük, ac          | meg felhasználónevét és jelszavát az alábbi űrlapon.<br>Ihasználónév fina be A<br>Iszó Bejelentkezés<br>n elfelejtette felhasználónevét vagy jelszavát, kérem írjon az aat@til | AT felhasználónevét és jelszavát.<br>karsag.mta.hu <b>e-mail címre.</b> |

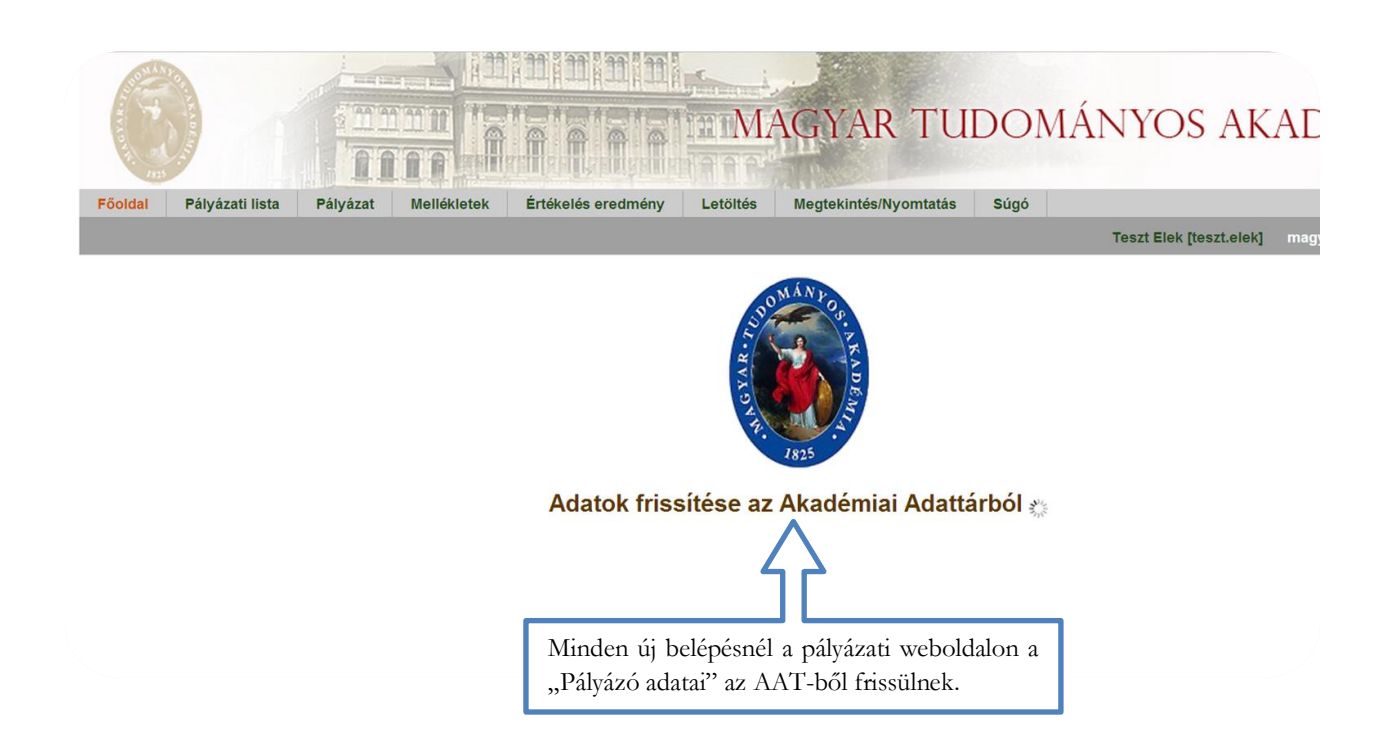

| IFJÚSÁGI NEMZETKÖZI KONFERENCIA PÁLYÁZAT<br>Magyar Tudományos Akadémia                              | 9                                                      |
|----------------------------------------------------------------------------------------------------|--------------------------------------------------------|
| [Colds] Pályázeli lide Pályázet Molékintek Entékeles eredmény Letülés Megtelunték/Nyomtaás Súgó<br> | Teszt Elek [teszt.elek] magyar   english 80;clontkozós |
|                                                                                                    |                                                        |
| Köszöntjük a(z) Ifjúsági Nemzetközi Konferencia Pályázat internetes rendszeré                       | ben!                                                   |
| Nincs feltöltött önéletrajza az AAT rendszerben!                                                    |                                                        |
| Az INKP esetén az önéletrajzot az INKP                                                              |                                                        |
| weboldalon a "Mellékletek" menüpont alá kell<br>felölteni.                                          |                                                        |

## 2. A pályázat megkezdése

| Soldal Pályázati lista Pályázat Mellé            | kletek Értékelés ( | eredmény Letöltés I                        | Megtekintés/Nyomtatás Súgó |              |                     |           |
|--------------------------------------------------|--------------------|--------------------------------------------|----------------------------|--------------|---------------------|-----------|
|                                                  |                    | 10 Találatok<br>Pályázó név<br>Teszt Lajos | A "Pályáz                  | ati lista" m | enüben kattintson a | a nevére. |
|                                                  |                    |                                            |                            |              |                     |           |
|                                                  |                    |                                            |                            |              |                     |           |
| Főoldal Pályázati lista                          | Pályázat           | Mellékletek                                | Értékelés eredmény         | Letöltés     | Megtekintés/Nyomta  | itás Súgó |
| Pályázati kategóriá                              | k                  |                                            |                            |              |                     |           |
| Pályázati kategóriák:<br>Ifjúsági Nemzetközi Kon | ferencia Pály      | /ázat: Megpá                               | ilyázás Katti              | intson a "N  | egpályázás" gombr   | a. 6      |

# 3. A "Pályázó adatai" menü

| y pályázat Pályázat lezárás Nyomtatás Ment     A pályázó adatai A pályázat adatai   A pólyázó adatai:   A vorossel jelölt mezőket kérem tötse ki az Akadémiai Adattárban! Az Akadémiai Adattárba való belépéshez ide kattintson   Szültetési adatok   Dátum: 1990.02.10.   Hely:   Budapest   Aingadatok Hivas kerettel jelennek meg azok a még hiányzó adatok, melyeknek az AAT-ben van lehetőség (https://aat.mta.hu).   Alampolgárság:   Neme:   Férfi   MTA ID:   10044062   Levelezési cím Elsődleges email: abc@mal.hu  Munkahely Neve magyaru!: MTA Doktori Tanács Titkársága Szint 2: Szint 3: Szint 4: Szint 5: Irányítószám: 1051 Város: Budapest                                                                                                    | ooldal Pályázati lista Pályáza     | Mellékletek Értékelés eredmény Letöltés Megtekintés/Nyomtatás Súgó                      |
|----------------------------------------------------------------------------------------------------|------------------------------------|-----------------------------------------------------------------------------------------|
| j pályáza Pályázat lezárás Nyomtatás Ment     A pályázó adatai A pályázat adatai      A vörössel jelött mezőket kérem töltes ki az Akadémiai Adattárban! Az Akadémiai Adattárba való belépéshez ide kattintson   Születési adatok A ""Pályázó adatai"   Dátum: 1990.02.10. A "Pályázó adatai"   Hely: Budapest   Alampolgárság:   Imixahos Piros kerettel jelennek meg azok a még hiányzó adatok, melyeknek az AAT-ben való kitöltése kötelező.   Meme: Férfi MTA ID: 10044062 Levelezési cím Elsődleges email: abc@mal.hu Munkahely Neve magyaru!: MTA Doktori Tanács Titkársága Szint 2: Szint 3: Szint 4: Szint 5: Irányítószám: 1051 Város: Budapest Hindenstrikaria a szint 4: Szint 5: Irányítószám: 1051 Város: Budapest Hindenstrikaria a szint 4: Szint 4: Szint 5: Irányítószám: 1051 Város: Budapest Hindenstrikaria a szint 4: Szint 5: Irányítószám: 1051 Város: Budapest Hindenstrikaria a szint 4: Szint 5: Irányítószám: 1051 Város: Budapest Hindenstrikaria a szint 4: Szint 5: Irányítószám: 1051 Város: Budapest Hindenstrikaria a szint 4: Szint 5: Irányítószám: 1051 Város: Budapest Hindenstrikaria a szint 4: Szint 5: Irányítószám: 1051 Város: Budapest Hindenstrikaria a szint 4: Szint 5: Irányítószám: 1051 Város: Budapest Hindenstrikaria a szint 4: Szint 5: Irányítószám: 1051 Város: Note: Note: < |                                    |                                                                                         |
| A pályázó adatai       A pályázat adatai         A vörössel jelölt mezőket kérem töltse ki az Akadémiai Adattárban! Az Akadémiai Adattárba való belépéshez ide kattintson         Születési adatok       A "Pályázó adatai" menüben szereplő adatok az AAT-ből kerülnek a rendszerbe, ezek frissítésére csak az AAT-ben van lehetőség (https://aat.mta.hu).         Alapadatok       Hely: Budapest         Hivatalos név:       Testt Lajos         Alampolgárság:       Piros kerettel jelennek meg azok a még hiányzó adatok, melyeknek az AAT-ben való kitöltése kötelező.         Neme:       Férfi         MTA ID:       10044062         Levelezési cím       Elsődleges email: abc@mal.hu         Munkahely       Neve magyarul: MTA Dokton Tanács Titkársága         Szint 2:       Szint 4:         Szint 4:       Szint 5:         Irányítószám:       1051         Város:       Budapest                                                                                                    | pályázat Pályázat lezárás N        | yomtatás Ment                                                                           |
| A pályázó adatai:<br>A vórössel jelőt mezőket kérem töltse ki az Akadémiai Adattárban! Az Akadémiai Adattárba való belépéshez ide kattintson<br>Születési adatok<br>Dátum: 1990.02.10.<br>Hely: Budapest<br>Hivatalos név: Test Lajos<br>Állampolgárság:<br>Neme: Férfi<br>MTA ID: 10044062<br>Levelezési cím<br>Elsődleges email: abc@mal.hu<br>Munkahely<br>Neve magyarul: MTA Doktori Tanács Titkársága<br>Szint 2:<br>Szint 3:<br>Szint 4:<br>Szint 5:<br>Irányltószám: 1051<br>Város: Budapest                                                                                                    | A pályázó adatai                   | A pályázat adatai                                                                       |
| A vórossel jelóľ mezőket kérem töltse ki az Akadémiai Adattárbani Az Akadémiai Adattárba való belépéshez ide kattintson<br>Születési adatok<br>Dátum: 1990.02.10.<br>Hely: Budapest<br>A "Pályázó adatai" menüben szereplő adatok az AAT-ből kerülnek a<br>rendszerbe, ezek frissítésére csak az AAT-ben van lehetőség<br>(https://aat.mta.hu).<br>Alapadatok<br>Hivatalos név: Test Lajos<br>Allampolgárság:<br>Neme: Férfi<br>MTA ID: 10044062<br>Levelezési cím<br>Elsődleges email: abc@mal.hu<br>Munkahely<br>Neve magyarul: MTA Doktori Tanács Titkársága<br>Szint 4:<br>Szint 5:<br>Irányítószám: 1051<br>Város: Budapest                                                                                                    | A pályázó adatai:                  |                                                                                         |
| A "Pályázó adata" menüben szereplő adatok az AAT-ből kerülnek a rendszerbe, ezek frissítésére csak az AAT-ben van lehetőség (https://aat.mta.hu).<br>Alapadatok<br>Hivatalos név: Test Lajos<br>Allampolgárság:<br>Neme: Férfi<br>MTA ID: 10044062<br>Levelezési cím<br>Elsődleges email: abc@mai.hu<br>Munkahely<br>Neve magyarul: MTA Doktori Tanács Ttkársága<br>Szint 2:<br>Szint 3:<br>Szint 4:<br>Szint 5:<br>Irányítószám: 1051<br>Város: Budapest                                                                                                    | A vörössel jelölt mezőket kérem tö | iltse ki az Akadémiai Adattárban! Az Akadémiai Adattárba való belépéshez ide kattintson |
| Datulii: 1990.02.10.   Hely: Budapest   Hitps://aat.mta.hu).   Alapadatok   Hivatalos név:   Teszt Lajos   Állampolgárság:   Neme:   Férfi   MTA ID: 10044062   Levelezési cím   Elsődleges email:   ab@mal.hu   Munkahely Neve magyarul: MTA Doktori Tanács Titkársága Szint 2: Szint 3: Szint 4: Szint 5: Irányítószám: 1051 Város: Budapest Hitary 7                                                                                                    | Dátumi 1000.02.10                  | A "Pályázó adatai" menüben szereplő adatok az AAT-ből kerülnek a                        |
| Hely: Budapest   (https://aat.mta.hu).   Alapadatok   Hivatalos név:   Test Lajos   Állampolgárság:   Neme:   Férfi   MTA ID: 10044062   Levelezési cím   Elsődleges email:   abc@mal.hu   Munkahely Neve magyarul: MTA Doktori Tanács Titkársága Szint 2: Szint 3: Szint 4: Szint 5: Irányítószám: 1051 Város: Budapest Hina:                                                                                                    | Datum: 1990.02.10.                 | rendszerbe, ezek frissítésére csak az AAT-ben van lehetőség                             |
| Alapadatok   Hivatalos név:   Teszt Lajos   Állampolgárság:   Levelezési cím   Elsődleges email:   abc@mal.hu     Munkahely   Neve magyarul:   MTA Doktori Tanács Titkársága   Szint 2:   Szint 3:   Szint 4:   Szint 5:   Irányítószám:   1051   Város:   Budapest                                                                                                    | Hely: Budapest                     | (https://aat.mta.hu).                                                                   |
| Hivatalos név: Test Lajos   Állampolgárság: Piros kerettel jelennek meg azok a még hiányzó   Állampolgárság: Piros kerettel jelennek meg azok a még hiányzó   Neme: Féff   MTA ID: 10044062      Levelezési cím Elsődleges email: abc@mal.hu   Munkahely   Neve magyarul: MTA Doktori Tanács Titkársága   Szint 2:   Szint 3:   Szint 4:   Szint 5:   Irányítószám:   1051   Város:   Budapest                                                                                                    | Alapadatok                         |                                                                                         |
| Állampolgárság:   Neme:   Férfi     MTA ID:   10044062     Levelezési cím   Elsődleges email:   abc@mail.hu     Munkahely   Neve magyarul:   MTA Doktori Tanács Titkársága   Szint 2:   Szint 3:   Szint 4:   Szint 5:   Irányítószám:   1051   Város:   Budapest                                                                                                    | Hivatalos név: Teszt Lajos         | Piros kerettel jelennek meg azok a még hiányzó                                          |
| Neme: Férfi   MTA ID: 10044062   Levelezési cím Elsődleges email: abc@mail.hu   Munkahely   Neve magyarul: MTA Doktori Tanács Titkársága   Szint 2:   Szint 3:   Szint 4:   Szint 5:   Irányítószám: 1051   Város: Budapest                                                                                                    | Állampolgárság:                    | adatok, melyeknek az AAT-ben való kítöltése                                             |
| MTA ID: 10044062   Levelezési cím   Elsődleges email: abc@mail.hu   Munkahely   Neve magyarul:   MTA Doktori Tanács Titkársága   Szint 2:   Szint 3:   Szint 4:   Szint 5:   Irányítószám:   1051   Város:   Budapest                                                                                                    | Neme: Férfi                        | kotelezo.                                                                               |
| Levelezési cím         Elsődleges email: abc@mal.hu         Munkahely         Neve magyarul: MTA Doktori Tanács Titkársága         Szint 2:         Szint 3:         Szint 4:         Szint 5:         Irányítószám: 1051         Város:       Budapest         Illeni       Nídanu 7                                                                                                    | MTA ID: 10044062                   |                                                                                         |
| Elsődleges email: abc@mail.hu   Munkahely   Neve magyarul: MTA Doktori Tanács Titkársága   Szint 2:   Szint 3:   Szint 4:   Szint 5:   Irányítószám: 1051   Város:   Budapest                                                                                                    | Levelezési cím                     |                                                                                         |
| Munkahely         Neve magyarul: MTA Doktori Tanács Titkársága         Szint 2:         Szint 3:         Szint 4:         Szint 5:         Irányítószám: 1051         Város:       Budapest         Illean:       Nédem 7                                                                                                    | Elsődleges email: abc@mail.hu      |                                                                                         |
| Neve magyarul: MTA Doktori Tanács Titkársága   Szint 2:   Szint 3:   Szint 4:   Szint 5:   Irányítószám:   1051   Város: Budapest                                                                                                    | Munkahely                          |                                                                                         |
| Szint 2:       Szint 3:       Szint 4:       Szint 5:       Irányítószám:     1051       Város:     Budapest                                                                                                    | Neve magyarul: MTA Doktori Tan     | ács Titkársága                                                                          |
| Szint 3:   Szint 4:   Szint 5:   Irányítószám:   1051   Város:   Budapest                                                                                                    | Szint 2:                           |                                                                                         |
| Szint 4:<br>Szint 5:<br>Irányítószám: 1051<br>Város: Budapest                                                                                                    | Szint 3:                           |                                                                                         |
| Szint 5:<br>Irányítószám: 1051<br>Város: Budapest                                                                                                    | Szint 4:                           |                                                                                         |
| Irányítószám: 1051<br>Város: Budapest                                                                                                    | Szint 5:                           |                                                                                         |
| Város: Budapest                                                                                                    | Irányítószám: 1051                 |                                                                                         |
| likes Néderu 7                                                                                                    | Város: Budapest                    |                                                                                         |
| Otca: Nation u. 7.                                                                                                    | Utca: Nádor u. 7.                  |                                                                                         |
| Diploma                                                                                                    | Diploma                            |                                                                                         |
| Kiállítás dátum:                                                                                                    | Kiállítás dátum:                   |                                                                                         |
| Szak:                                                                                                    | Szak:                              |                                                                                         |

## 4. A "Pályázat adatai" menü kitöltése

| ályázat Pályázat lezárás      | Nyomtatás M       | ent    |           |                   |              |
|-------------------------------|-------------------|--------|-----------|-------------------|--------------|
| A pályázó adatai              | <u>A pályázat</u> | adatai |           |                   |              |
| pályázat alapadatai:          |                   |        |           |                   |              |
| Munkahely                     |                   |        |           |                   |              |
| Munkakör megnevezése:         |                   |        | T         |                   |              |
| Munkahelye MTA irányítása a   | alatt áll-e?:     | •      |           |                   |              |
| Munkahely:                    |                   |        |           |                   | •            |
| Értesítési cím                |                   |        |           |                   |              |
| Utca, házszám:                |                   |        |           |                   |              |
| Város:                        |                   |        |           |                   |              |
| Irányítószám:                 |                   |        | A pályáz  | zatra vonatkozó   | adatokat a   |
| Mobil / telefonszám:          |                   |        | "Pályázat | adatai" menüben k | ell megadni. |
| E-mail cím:                   |                   |        |           |                   |              |
| A rendezvény adatai           |                   |        |           |                   |              |
| A rendezvény címe:            |                   |        |           |                   |              |
| A rendezvény típusa:          |                   |        |           |                   |              |
| A rendezvény helyszíne (ors   | zág):             |        |           |                   |              |
| A rendezvény helyszíne (vár   | os):              |        |           |                   |              |
| A rendezvény kezdete:         |                   |        |           |                   |              |
| A rendezvény vége:            |                   |        |           |                   |              |
|                               | Γ                 |        |           |                   |              |
|                               |                   |        |           |                   |              |
| A sandaruánu söuid hanutat    | -                 |        |           |                   |              |
| A rendezveny rovid bemutat    | .dsd:             |        |           |                   |              |
|                               |                   |        |           |                   |              |
|                               |                   |        |           |                   |              |
| Tudományterület:              |                   |        | ٣         |                   |              |
| A bejelentett előadás formá   | ja:               |        | ٣         |                   |              |
| Ha egyik sem/ megjegyzés:     |                   |        |           |                   |              |
| A bejelentett előadás(ok) cír | me(i):            |        |           |                   |              |
|                               | Γ                 |        |           |                   |              |

Az egyes lépések közben és után is érdemes a felső menüsorban található "Ment"-re kattintani.

| A bevitt adatok mentése és kilépés után a                                                              |                                                         |
|----------------------------------------------------------------------------------------------------|---------------------------------------------------------|
| pálvázat feltöltése újbóli belépéssel hármikor                                                         |                                                         |
| folytatható A folyitt adatok a cályázat                                                                |                                                         |
| logialitato. A letviti adatok a palyazat                                                               |                                                         |
| lezarasaig modosithatok.                                                                               |                                                         |
|                                                                                                    |                                                         |
| oldal Pályázati lista Pályázat M                                                                       | kintés/Nyomtatás Súgó                                   |
|                                                                                                    |                                                         |
| Új pályázat Pályázat lezárás Nyomtatás Ment                                                            |                                                         |
| Sikeres adatbevitel                                                                                    |                                                         |
| A pályázó adatai A pályázat adatai                                                                     |                                                         |
| A pályázat alapadatai:                                                                                 |                                                         |
| Munkahely                                                                                              |                                                         |
| Munkakör megnevezése: Tudományos munkatárs T                                                           |                                                         |
| Munkahelye MTA irányítása alatt áll-e?: Igen 🔻                                                         | Egyes esetekben a kurzort a szöveg fölé helvezve        |
| Munkahely:<br>akik MTA irányítása alatt álló intézményben<br>közalkalmazotti jogviszonyal redelkeznek. | információs mező jelenik meg mely további tájékoztatást |
| Értesítési cím                                                                                         | tartalmaz                                               |
| Utca, házszám:                                                                                         | tartannaz.                                              |
| Város:                                                                                                 |                                                         |
| Irányítószám:                                                                                          |                                                         |
| Mobil / telefonszám:                                                                                   |                                                         |
| E-mail cím:                                                                                            |                                                         |
| A rendezvény adatai                                                                                    |                                                         |
| A rendezvény címe:                                                                                     |                                                         |
| A rendezvény típusa:                                                                                   |                                                         |
| A rendezvény helyszíne (ország):                                                                       |                                                         |
| A rendezvény helyszíne (város):                                                                        |                                                         |
| A rendezvény kezdete:                                                                                  |                                                         |
| A rendezvény vége:                                                                                     |                                                         |
|                                                                                                    |                                                         |
|                                                                                                    |                                                         |
|                                                                                                    |                                                         |
| A rendezvény rövid bemutatása:                                                                         |                                                         |
|                                                                                                    |                                                         |
|                                                                                                    |                                                         |
| Tudományterület:                                                                                       |                                                         |
| A bejelentett előadás formája:                                                                         |                                                         |
| ta anili ann marianta                                                                                  |                                                         |

#### 5. A mellékletek feltöltése

| satolmány neve                                   |                                                                                    |                     |         |               |               |                             |            |
|--------------------------------------------------|------------------------------------------------------------------------------------|---------------------|---------|---------------|---------------|-----------------------------|------------|
| Sucomany neve                                    |                                                                                    | C                   | Satolva | <b>Törlés</b> |               |                             | Megjegyzés |
| 1. melléklet: tudományos szakmai                 | önéletrajz:                                                                        | -                   |         | -             | Fájl kiválasz | tása Nincs fájl kiválasztva |            |
| 2. melléklet: rendezvényre szóló n               | neghívó másolata, vagy a konferen                                                  | ncia felhívása: -   |         | -             | Fájl kiválasz | tása Nincs fájl kiválasztva |            |
| 3. melléket: tervezett előadás elfo              | gadásáról szóló visszaigazolás má                                                  | ásolata: -          |         | -             | Fájl kivá     | tása Nincs fájl kiválasztva |            |
| . melléklet: 10 év alatti gyermek <mark>h</mark> | a nem áll rendelkezésre visszaigazolás<br>alyette egy oldalas absztrakt, pdf forma | ;, akkor<br>átumban |         | -             | Fájl          | Nincs fájl kiválasztva      |            |
|                                                  |                                                                                    |                     |         |               | _             |                             |            |

| ntatás Feltöltés/módosítás                                                                    | A fájlok kiválasztása<br>kattintani. | után,    | a fe   | ltöltés gom       | ıbra kell        |            |
|-----------------------------------------------------------------------------------------------|--------------------------------------|----------|--------|-------------------|------------------|------------|
| A paryazo altar csatolt dokumentumok<br>A kiválasztott fáilok/módosítások még nincsenek feltő | ltve!                                |          |        |                   |                  |            |
| Csatolmány neve                                                                               |                                      | Csatolva | Törlés |                   |                  | Megjegyzés |
| * 1. melléklet: tudományos szakmai önéletrajz:                                                |                                      | -        | -      | Fájl kiválasztása | EPK - Setuázatol | k.pdf 🔲    |
| * 2. melléklet: rendezvényre szóló meghívó máso                                               | olata, vagy a konferencia felhívása: | -        | -      | Fájl kiválasztása | EPK - Setuázato  | k.pdf 🔲    |
| * 3. melléket: tervezett előadás elfogadásáról sz                                             | óló visszaigazolás másolata:         | -        | -      | Fájl kiválasztása | EPK - Setuázato  | k.pdf 🔲    |
|                                                                                               |                                      |          |        |                   |                  |            |

#### Főoldal Pályázati lista Pályázat Mellékletek Értékelés eredmény Letöltés Megtekintés/Nyomtatás Súgó

| Nyomtatás Feltöltés/módosítás                         |                                           |        |                                          |            |
|-------------------------------------------------------|-------------------------------------------|--------|------------------------------------------|------------|
|                                                       |                                           |        |                                          |            |
| A pályázó által csatolt dokumentumok                  |                                           |        |                                          |            |
| Csatolmány neve                                       | Csatolva                                  | Törlés |                                          | Megjegyzés |
| * 1. melléklet: tudományos szakmai önéletrajz:        | Csatolva                                  | х      | Fájl kiválasztása Nincs fájl kiválasztva |            |
| * 2. melléklet: rendezvényre szóló meghívó másolata   | a, vagy a konferencia felhívása: Csatolva | х      | Fájl kiválasztása Nincs fájl kiválasztva |            |
| * 3. melléket: tervezett előadás elfogadásáról szóló  | visszaigazolás másolata: Csatolva         | x      | Fájl kiválasztása Nincs fájl kiválasztva |            |
| 4. melléklet: 10 év alatti gyermek(ek) születési anya | könyvi kivonata: Csatolva                 | х      | Fájl kiválasztása Nincs fájl kiválasztva |            |

#### 6. Letöltés menüpont

A "Letöltés" menüpontból elérhető a nyilatkozat, amelynek eredeti példányát (aláírással, lepecsételve) postai úton kell az MTA Titkárság Kutatóintézeti Főosztály címére elküldeni. (Ezenkívül csak a munkaviszony-igazolást kérjük még postai úton elküldeni.)

| Föoldal | Pályázati lista | Pályázat | Mellékletek | Értékelés eredmény | Letöltés | Megtekintés/Nyomtatás | Súgó |      |
|---------|-----------------|----------|-------------|--------------------|----------|-----------------------|------|------|
| Letöl   | thető dokument  | umok     |             |                    |          |                       |      | <br> |
|         | Nyilatko        | ozat     |             |                    |          |                       |      |      |
|         |                 |          |             |                    |          |                       |      |      |
|         |                 |          |             |                    |          |                       |      |      |
|         |                 |          |             |                    |          |                       |      |      |

#### 7. A pályázat feltöltésének folytatása későbbi időpontban

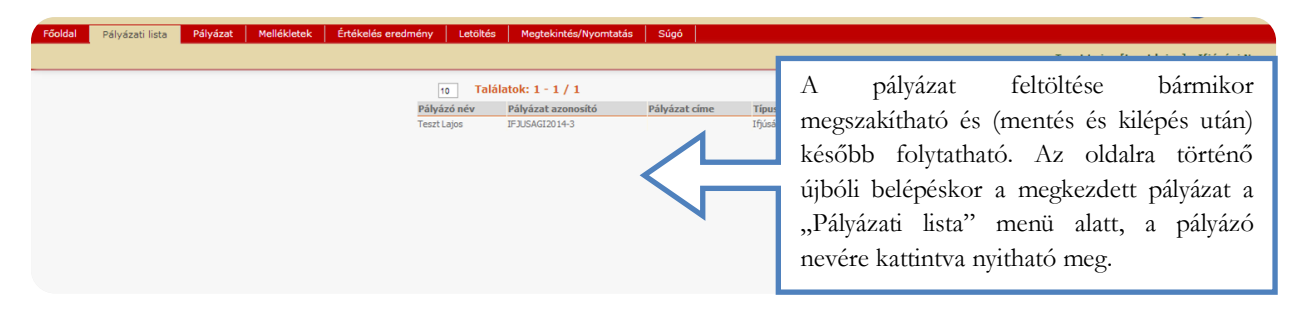

#### 8. A teljes pályázat megtekintése / nyomtatása

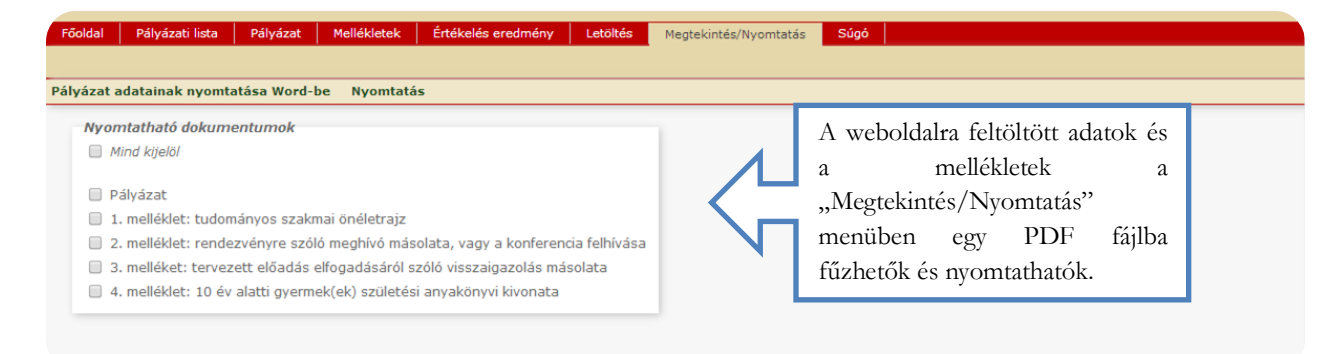

A pályázat lezárása után már nincs mód

#### 9. A pályázat lezárása

| Főoldal Pályázati lista Pályázat Mellékletek Értékelés eredmény<br>Új pályázat Pályázat lezárás                                                                                                    | változtatni a feltöltött adatokon. Lezárási<br>kísérletkor a rendszer jelzi, ha kötelező adatok<br>vagy kötelezően feltöltendő mellékletek<br>hiányoznak, és azok pótlásáig nem teszi lehetővé |
|----------------------------------------------------------------------------------------------------|----------------------------------------------------------------------------------------------------|
| A pályázó adatai A provi tradatai<br>A pályázat alapadatai:<br>Munkahely<br>Munkahelye MTA irányítása alatt áll-e?:<br>Munkahely:                                                                                                    | a pályázat lezárását.<br>A pályázat lezárásának határideje:<br>2015. március 23. 24:00                                                                                                    |
| Értesítési cím<br>Utca, házszám:<br>Város:<br>Irányítószám:<br>Mobil / telefonszám:<br>E-mail cím:                                                                                                    |                                                                                                    |
| A rendezvény adatai         A rendezvény címe:         A rendezvény típusa:         A rendezvény helyszíne (ország):         A rendezvény helyszíne (város):         A rendezvény kezdete:         Image:         A rendezvény vége: |                                                                                                    |